## HOW TO DOWNLOAD JNANABHUMI STUDENT SCHOLARSHIP APPLICATION STATUS ?

Social Welfare Department, Visakhapatnam

1.

## Follow the Below the Steps:

Step 1: Open Jnanabhumi Login. URL (<u>https://jnanabhumi.ap.gov.in</u>)
Step 2: Click on Login.
Step 3: Enter User ID (User id : Student Aadhar Number)
Step 4: Enter Password (which was created by Student)
Step 5: Click on Sign In (Student Jnanabhumi Login will open)
Step 6: Click on <u>VIEW/PRINT SCHOLARSHIP APPLICATION STATUS</u>
Step 7: Student can view his/her Application Status.

## **Forgot your Password ?**

Step 1: Open Jnanabhumi Login. URL (<u>https://jnanabhumi.ap.gov.in</u>).
Step 2: Click on Login.
Step 3: Click on Forgot Password.
Step 4: Select your Identity (Student) and Enter Student Aadhar Number.
Step 5: Click on GET Verification
The generated code will be sent directly to your Aadhaar linked mobile number
Step 6: Generate New Password.

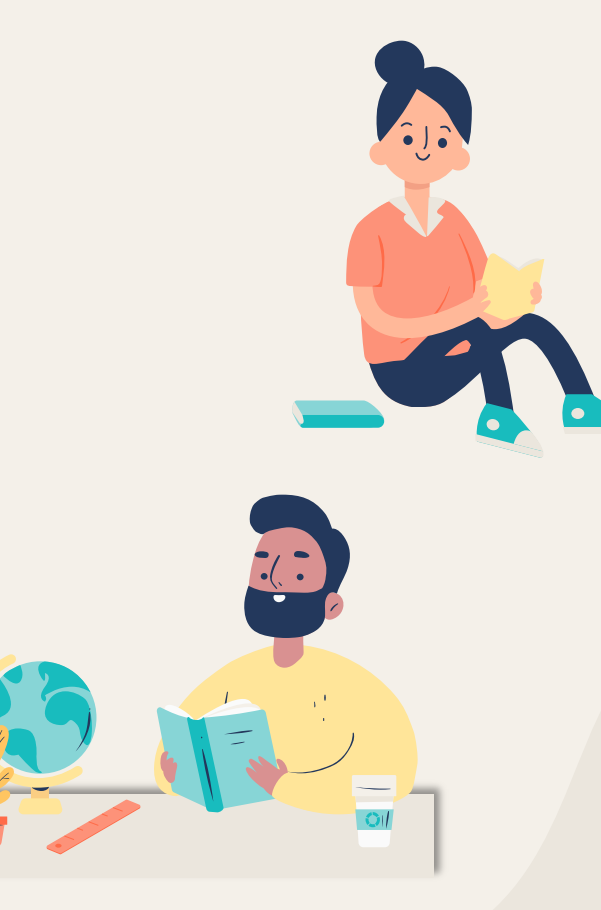

Social Welfare Department, Visakhapatnam